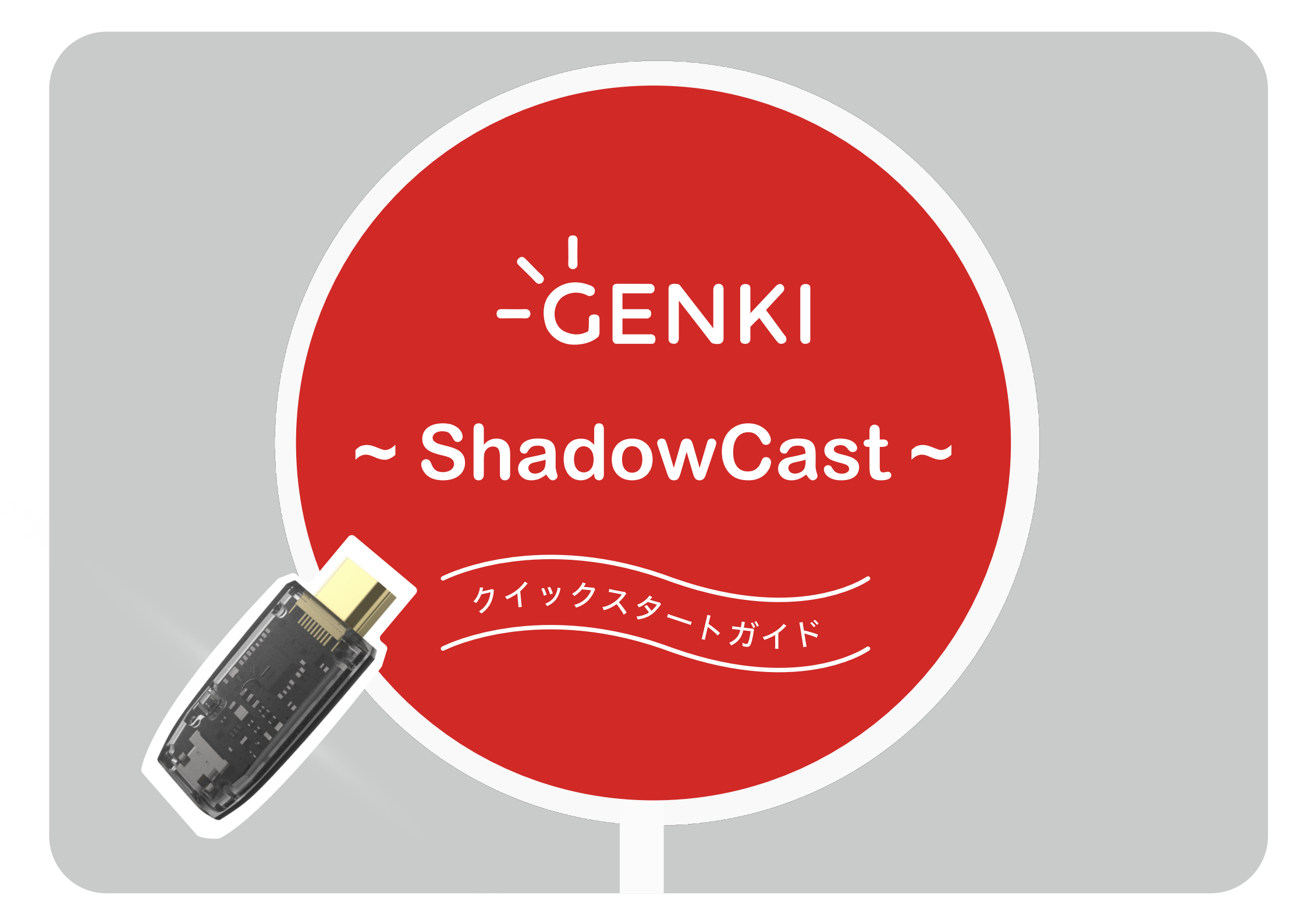

| セットアップ |                                                                                                    |   |                                                                          |
|--------|----------------------------------------------------------------------------------------------------|---|--------------------------------------------------------------------------|
|        |                                                                                                    |   |                                                                          |
| 1      | PCにGENKI Arcade(アプリ)をインストール<br>します。その後USB ケーブルを接続します。<br>※お持ちのノートパソコンに Type-C の端子がない場合は、<br>付属の USB 変換アダプタ (Type-A to C) をお使いください。 | 4 | ドックはコンセントに差した状態でお使いください。<br>※任天堂 Switch の仕様としてHDMI 出力時に電源接続が<br>必要となります。 |
| 2      | PCと接続したケーブルのType - C 側を<br>ShadowCast に差し込みます。                                                                                     | 5 | GENKI Arcade を起動します。<br>※起動時に、カメラとマイクのアクセス許可を求められたら<br>「OK」をクリックしてください。  |
| 3      | ShadowCastをデバイスのHDMI出力端末に<br>差し込みます。                                                                                               | 6 | ShadowCast 本体の LED が点灯したら<br>接続完了です。<br>ゲームを楽しみましょう!                     |

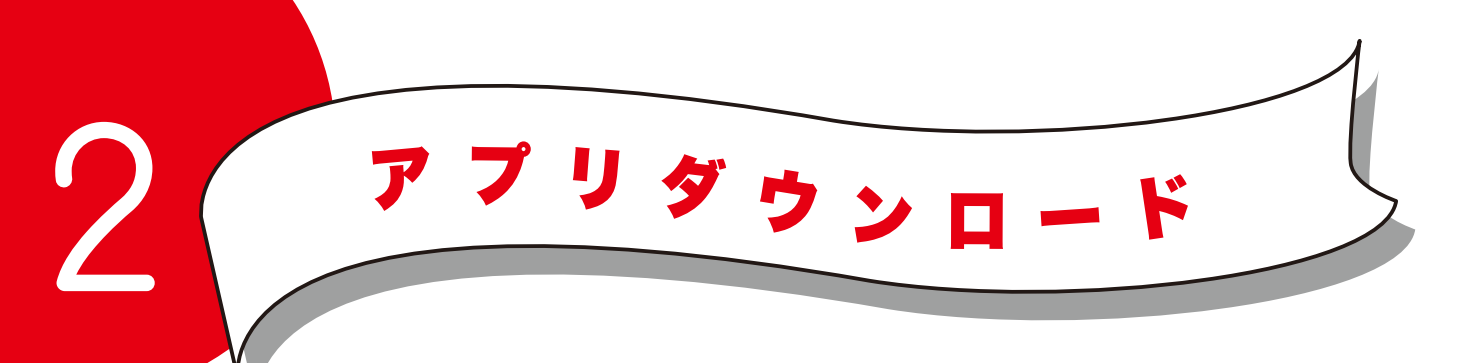

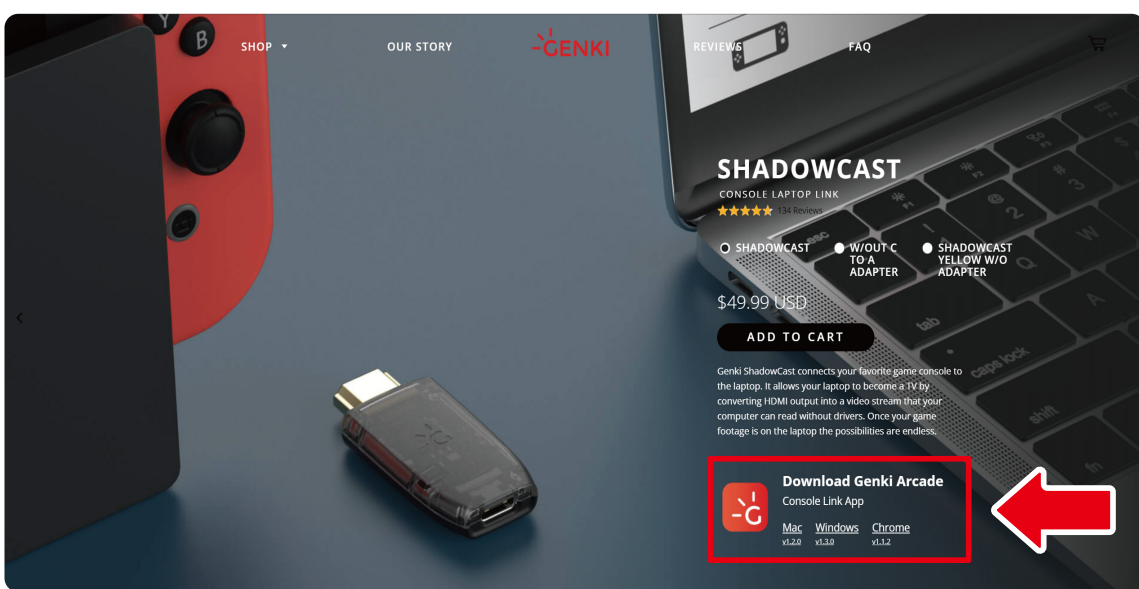

アプリは下記の URL からダウンロードしてくだい。

URL (https://www.genkithings.com/products/shadowcast)

Winodws OS、Mac OS、Chrome ブラウザに対応しています。

注:Chrome ブラウザは Android 等のスマートフォンでも動作しますが、 スマートフォン側のセキュリティ設定で出力されない場合がございます。 基本的にはパソコン用のブラウザでの動作保証となりますので予めご了承ください。

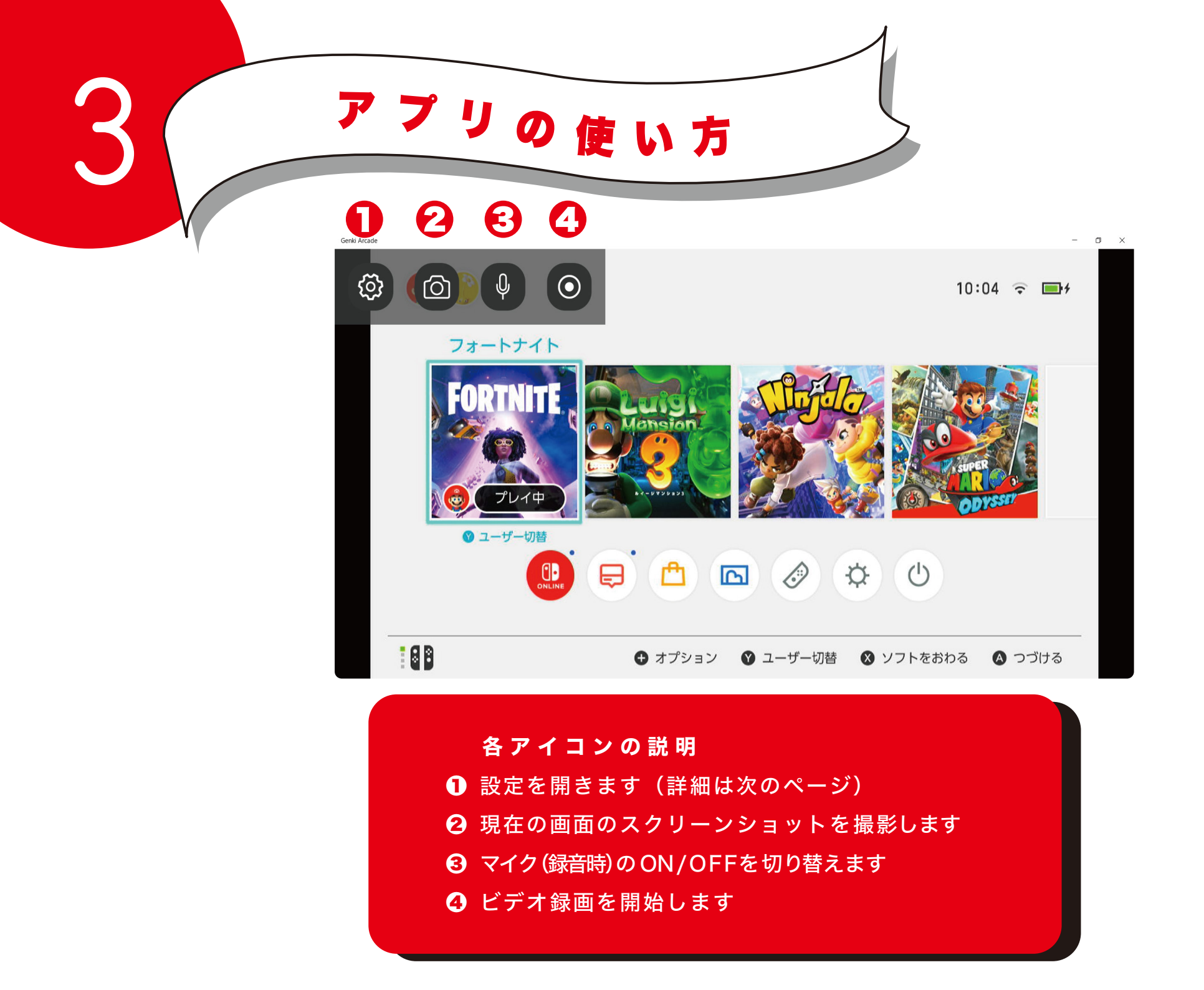

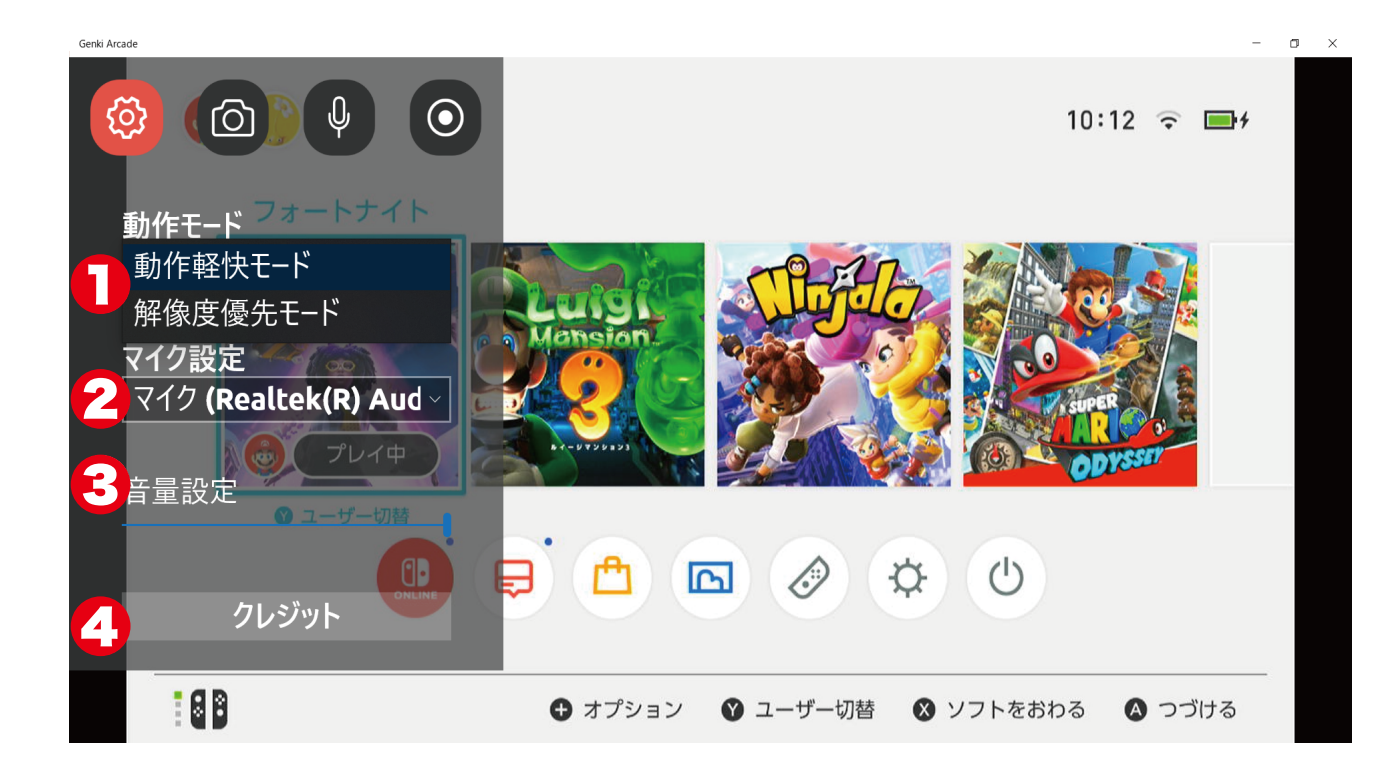

## 各設定の説明

●動作軽快モード…滑らかな動作を優先するモード

(Shadow Cast 本体が白に点灯)

解 像 度 優 先 モ ー ド … 解 像 度 を 優 先 す る モ ー ド

(Shadow Cast 本体が緑に点灯)

※ お 使 い の 環 境 に よ っ て は 動 作 が 重 く な る こ と が あ り ま す

♀イクの選択…外部マイクはこちらから選択出来ます
 ④音量設定…スライドバーを左右に動かすことでゲームの音量を調整できます
 ④クレジット…サポーターの名前が表示されます

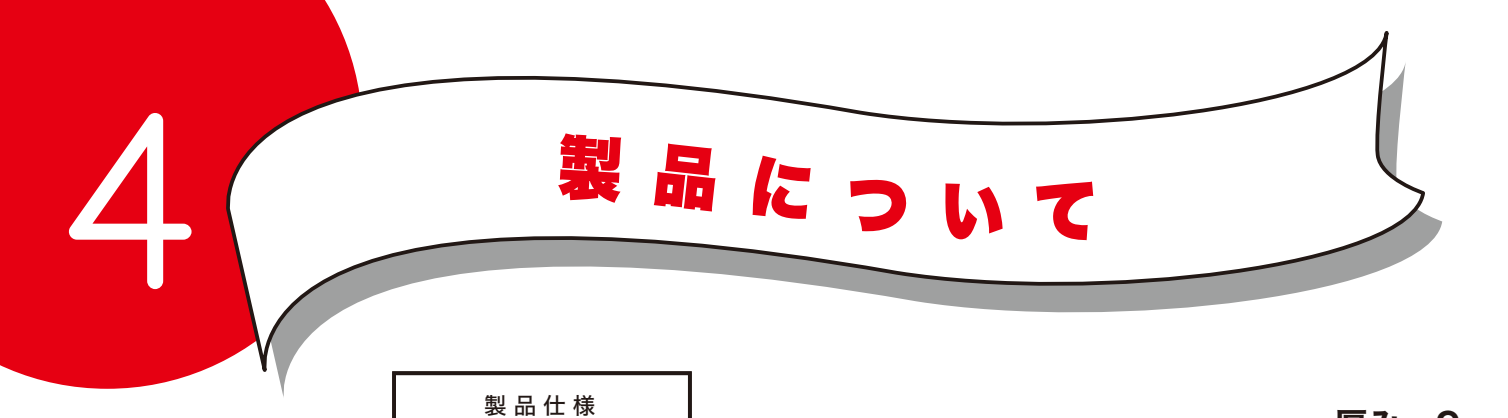

寸法:L×W×H(mm):52×25×9mm

重量:10g

入力:4k/30fpsまたは1080p/60fps

映像出力:1080p/30fps~720p/60fps

音声出力:モノラル

端子:HDMI(入力)/USB Type-C2.0(出力)

電 源 : PC 側 USB ポートより給 電 (0.4/5V DC)

動作温度範囲:-10℃~55℃

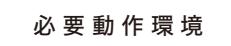

対応 OS:Windows/macOS

対応ブラウザ:Google Chrome

CPU: Intel i5-3400 または i7-3537U2.0GHz 以上

グラフィックボード:NVIDIA GT630 またはGT735M以上

メモリ:RAM 4GB以上

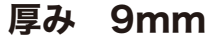

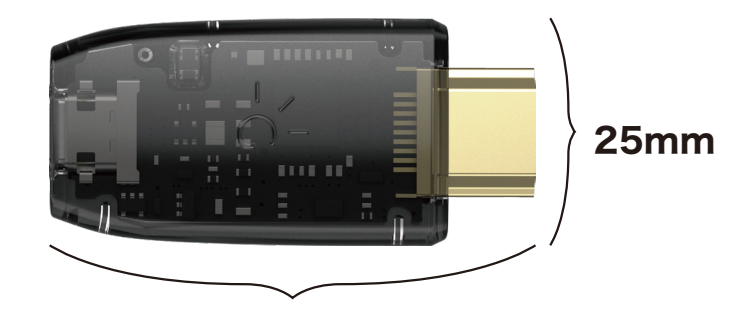

52mm

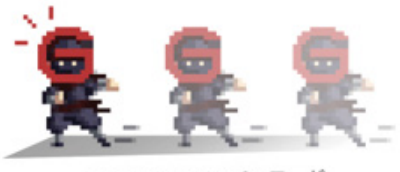

1920×1080P@30fpsモード

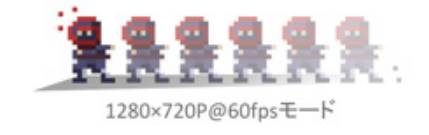

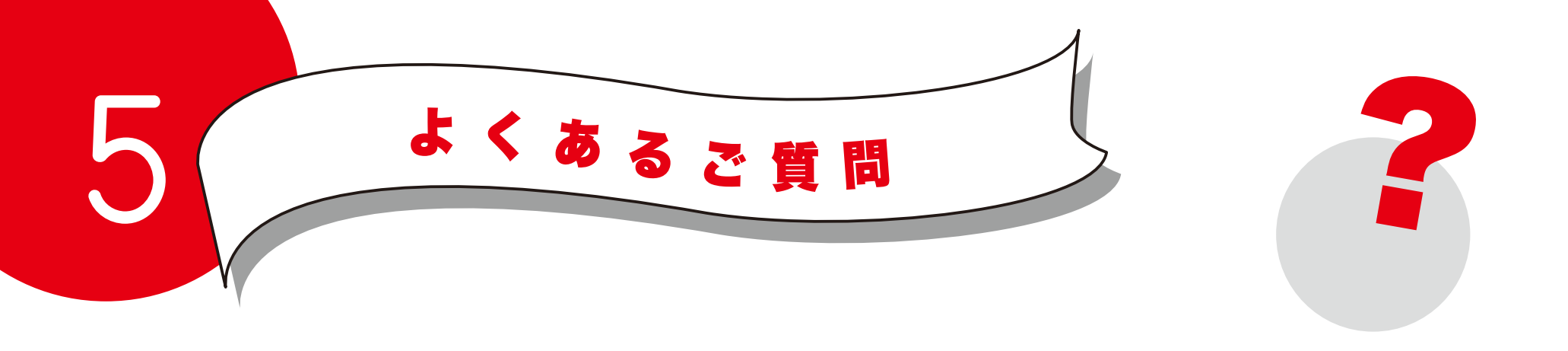

# Q.1 GENKI Arcade以外のアプリケーションでも使うことはできますか?

A. Shadow Cast は HDMI 入力させるためのコンバータ(変換器)です。 OBS Studio などでもお使いいただくことができます。 形式は UVC カメラとなります。

Q.2 パソコンモニターには映りましたが Switch 本体のモニターが映らなくなってしまいました。

- A. Switch の仕様で外部出力を使用中は本体画面が暗転して
  - コントローラーをつけたまま使用することができなくなります。
  - コントローラーを外してノートパソコンの画面でお楽しみください。

# Q.3 録画した動画やキャプチャした画像はどこに保存されますか?

A. 〈Windowsの場合〉

動画はPC内の「ビデオ」フォルダー、画像は「ピクチャ」フォルダーに保存されます。

〈Mac の場合〉

デスクトップに保存されます。

〈Chrome の場合〉

ブラウザの設定に準拠します。

## Q.4 ShadowCastをiPad 等 Type-C ポートのあるタブレットに出力できますか?

A. iPadOS 等タブレット端末には USB-Type-C ポート経由にて 外部のカメラ / ビデオデバイスを検出できないという制約がありますので ご使用いただけません。

# Q.5 ShadowCastを使用する上で GENKI Dock は必要になりますか?

A. 任天堂純正品の Switch ドックがあれば、 GENKI Dock は必須ではございません。 ですが、GENKI Dock は純正ドックの 1/10 サイズで持ち運ぶ際に便利ですので、 ぜひセットでご活用ください。

# 画面が表示されないときの対処法

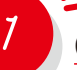

GENKI Arcade にマイクとカメラのアクセスを許可します。アクセス許可の方法は以下の通りです。

#### Windows アプリの場合

- (1) Windows のプライバシー設定→カメラ→「アプリがカメラにアクセスできるようにする」をオンにします。
- (2)「デスクトップアプリがカメラにアクセスできるようにする」で GENKI Arcade をオンにします。
- (3) Winodws のデバイスマネージャーを開いていただきカメラを選択
  - → ShadowCast を右クリック → アンインストール → USB を一度抜いて差し直してください。

#### Mac アプリの場合

- (1)「Apple メニュー (リンゴアイコン)」を開き、「システム環境設定」を選択します。
- (2)「セキュリティとプライバシー」をクリックします。
- ※画面左下にあるカギアイコンを確認し、ロックが閉じていればクリックしてロックを解除します。 パスワードを求められた場合は Mac のログインパスワードを入力してください。
- (3)「プライバシー」タブをクリック→画面左のリストから「カメラ」の項目を探してクリックします。
- (4) 画面右のリストを確認し、GENKI Arcade にチェックを入れます。
- (5)「オーディオ」の項目にも同じく GENKI Arcade にチェックを入れます。
- ※ロックを解除した場合は左下のカギアイコンをクリックしてロックをかけ直します。

#### Chrome アプリの場合

- (1) 初めて URL を開いた時に、カメラと音声の権限を許可します。
- (2) Chrome の設定→プライバシーとセキュリティ→サイトの設定
  - → arcade.genkithings.com にカメラとマイクのアクセスを許可します。

∽ お使いのセキュリティソフトのホワイトリストに GENKI Arcade(アプリ)を追加します。 Chrome 版の場合には、該当の URL を監視対象から外します。

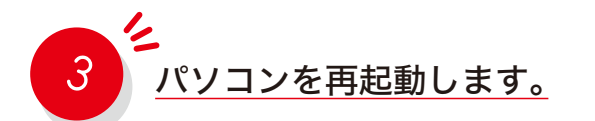

2

4

シ
別のパソコン、ケーブルをお持ちの場合はそちらをお試しください。

6 パソコンの空き容量を 20GB 以上確保した状態で、再度お試しください。

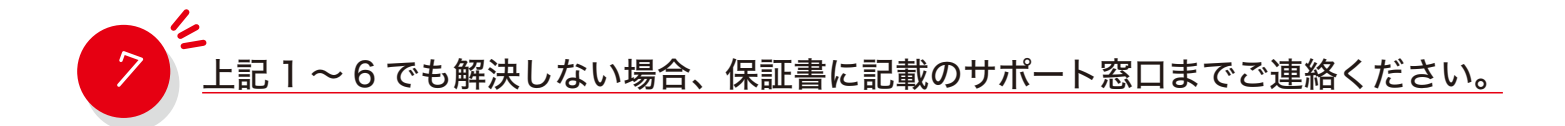